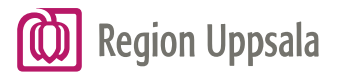

## Byta händelseplats i MedControl

Om patientavvikelsen du öppnade inte inträffade hos dig ska du byta händelseplats under rubriken Ärendeansvarig.

Klicka på den blå pilen för att komma in i HSA-trädet och kunna välja rätt händelseplats.

| Händelsen inträffade på (byt händelseplats om den inte är rätt) * |
|-------------------------------------------------------------------|
| Region Uppsala - Akademiska sjukhuset 💿 🛌                         |
| Region Uppsala » Akademiska sjukhuset                             |
| Händelsen inträffade på (byt händelseplats om den inte är rätt)   |
| *Akademiska sjukhuset                                             |
| - • • • • • • • • • • • • • • • • • • •                           |
| Akademiska laboratoriet                                           |
|                                                                   |
| + Ambulanssjukvård                                                |
|                                                                   |
| Arbets- och miljömedicin                                          |
| Bild- och funktionsmedicinskt centrum                             |
| Elod- och tumörsjukdomar                                          |
|                                                                   |
| ····  Geriatrik                                                   |
| …                                                                 |
| Thektionssiukdomar                                                |
| Ärendeansvarig                                                    |
| Gunnar Gunnarsson (gg) [gg@munkebytest.se] 🔻                      |
| Anna Andersson (lul-net\aa) [aa@munkebytest.se] 🔻                 |
| Ansvarig ärendeansvarig                                           |
| Gunnar Gunnarsson (gg) [gg@munkebytest.se] 🔍 🔻                    |

När du valt händelseplats, se exempel nedan, klicka på knappen Spara/Fortsätt som visas högt uppe i fönstret. Nu visas andra namn under "Ärendeansvarig", men det är du själv som står kvar på raden "Ansvarig ärendeansvarig". Ställ dig på raden "Ansvarig ärendeansvarig" och radera ditt namn.

| Händelsen inträffade på (byt händelseplats om den inte är rätt) * | -   |
|-------------------------------------------------------------------|-----|
| barnsjukhuset - Pediatrik                                         | -   |
|                                                                   |     |
| Ärendeansvarig                                                    |     |
| Beda Bengtsson (bb) [bb@munkebytest.se] 🔻                         | ₹⁄. |
| Ansvarig ärendeansvarig                                           |     |
| Gunnar Gunnarsson (gg) [gg@munkebytest.se]                        | , M |
|                                                                   |     |

Det kommer upp en ruta med texten "Är du säker på att du vill tömma detta rollfält?" Klicka på knappen OK.

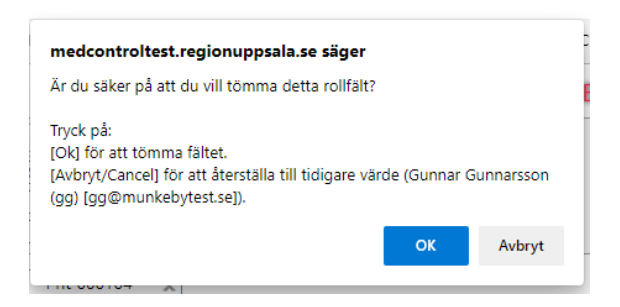

Klicka sedan på knappen Spara/skicka högt upp i fönstret.

| Start                                                                                           | Pågående                            | Att göra             | Pnt-000 | 0104 🗙                      |                     |                      |                                   |  |  |
|-------------------------------------------------------------------------------------------------|-------------------------------------|----------------------|---------|-----------------------------|---------------------|----------------------|-----------------------------------|--|--|
| Patient                                                                                         |                                     |                      |         | 📼 E-postlog                 | g 🔒 Skriv ut        | <b>Q</b> Zooma in/ut | t 🖪 Spara/fortsätt 🖪 Spara/Skicka |  |  |
| 🗖 Ärendeansvar                                                                                  | ig                                  |                      |         |                             |                     |                      | 0                                 |  |  |
|                                                                                                 |                                     |                      |         | Ska händelseb<br>🔵 Ja 🌘 Nej | eskrivningen        | avidentifieras       | 5?                                |  |  |
| Ansvarig koordinator<br>Annika E Eriksson (lul-net\era151) [annika.e.eriksson@regionuppsala.se] |                                     |                      |         |                             |                     |                      |                                   |  |  |
| Händelsen inträff                                                                               | fade på (byt händelse               | plats om den inte är | rätt) * | Händelsen int               | räffade på (Sö      | kning)               | 1                                 |  |  |
| Region Uppsala - A<br>barnsjukhuset - Peo                                                       | kademiska sjukhuset - Al<br>diatrik | kademiska            | •       | Region Uppsala              | Akademiska          |                      |                                   |  |  |
| Ärendeansvarig<br>Beda Bengtsson (l                                                             | bb) [bb@munkebytest.se              | ] \$                 | Tom     | nt fält                     | emiska<br>Pediatrik |                      |                                   |  |  |
| Ansvarig ärendea                                                                                | nsvarig                             |                      | • 7     | Ärendeansvari<br>2023-04-21 | ig planerad kl      | ar 😭                 |                                   |  |  |

Avvikelsen har nu gått vidare till de som är ärendeansvariga på den nya valda händelseplatsen och försvunnit från din Att Göra-lista. Om avvikelsen fortfarande visas på din Att göra-lista, klicka på knappen Uppdatera, så försvinner avvikelsen.

| Start       | Pågående | Att göra |                        |            |
|-------------|----------|----------|------------------------|------------|
|             |          |          | 🦳 🚽 🕽 Uppdatera listan | 🖨 Skriv ut |
| Patient (2) |          |          |                        |            |
|             |          |          | Välj rapport           | ~          |

Avvikelsen ligger kvar på fliken Pågående eftersom du haft en roll i avvikelsen. Den försvinner från Pågående när den nya ärendeansvariga har avslutat avvikelsen.